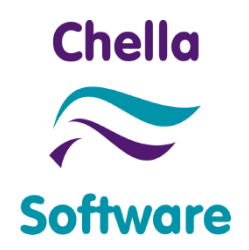

# ATLite PROCESS FLOW

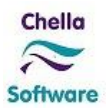

#### **Revision History**

| Issue date Rev Number |     | Modified By | Purpose        |  |
|-----------------------|-----|-------------|----------------|--|
| 04-Dec-2019           | 1.2 | Sujatha V   | Changes update |  |

#### **Review History**

| Issue date  | Rev Number | Reviewed By | Comments       |  |  |
|-------------|------------|-------------|----------------|--|--|
| 04-Dec-2019 | 1.2        | Raghuram R  | Final document |  |  |

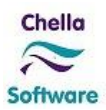

# **Table of Contents**

| INTR | RODUCTION                                                    | 4            |
|------|--------------------------------------------------------------|--------------|
| 1.1  | Purpose of Document                                          | 4            |
| AT-L | ITE - ONLINE SHARE TRADING (OST) PLATFORM                    | 5            |
| 2.1  | User Registration                                            | 5            |
| 2.2  | LOGIN                                                        | 9            |
| 2.3  | Forgot Password                                              |              |
| 2.4  | Change Password                                              |              |
| 2.5  | Market Data                                                  | 11           |
| 2.6  | Order Management                                             | 14           |
| 2.7  | Reports                                                      | 19           |
|      | INTF<br>1.1<br>2.1<br>2.2<br>2.3<br>2.4<br>2.5<br>2.6<br>2.7 | INTRODUCTION |

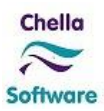

# 1 Introduction

# **1.1** Purpose of Document

This document explains the functional flow of User registration, Order management, access to Market data and Back office reports in AT-Lite platform.

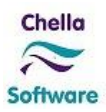

# 2 AT-Lite - Online Share Trading (OST) platform

AT-Lite is a web based application designed for clients registered under a broking firm to trade through internet. AT-Lite provides real-time streaming quotes on the browser and allows the client manage their trading activities. Clients have real time access to various reports such as available fund, portfolio valuation, transaction statement and contracts. Application also allows the client to make payment requests online.

# 2.1 User Registration

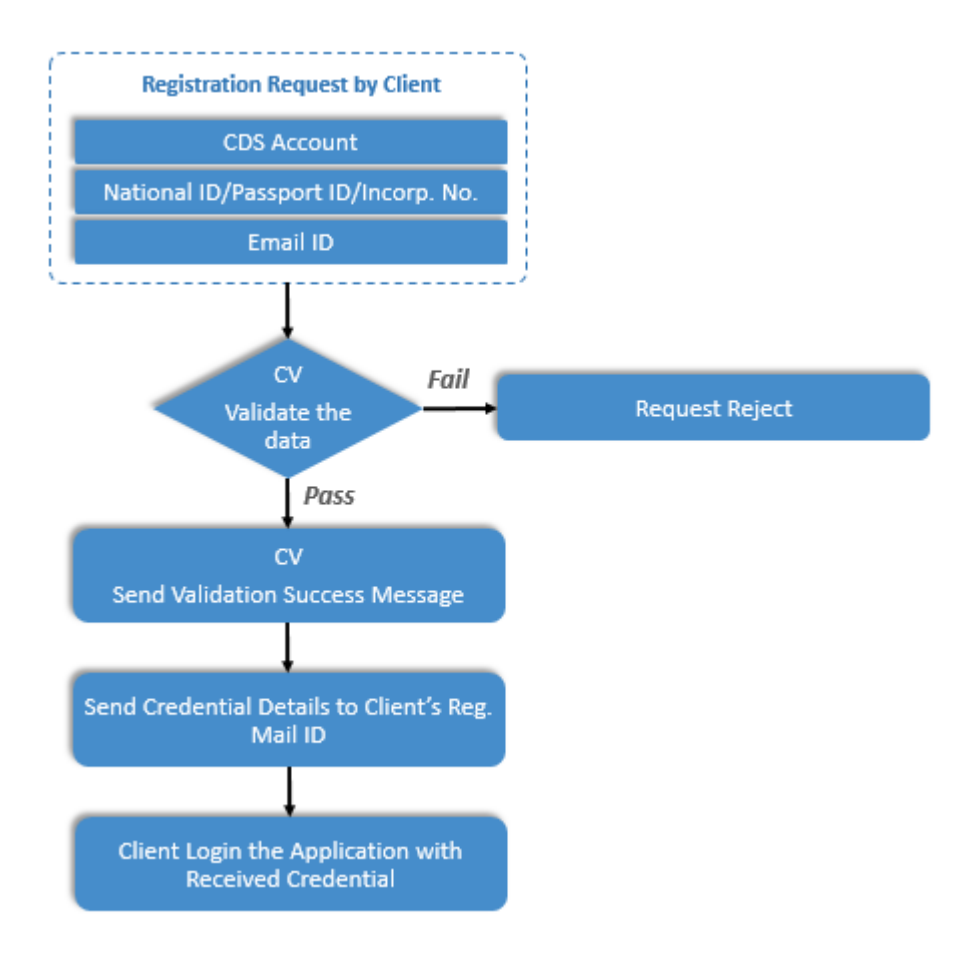

User registration process allows an existing client, to get registered with the AT-Lite platform for online trading.

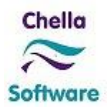

Clients can register with AT-Lite by clicking "Register Now" link in the home page. Registration screen will appear to get following information as shown below such as, Client CDS Code, National ID No / Passport No / In Corporation No. and Email ID.

| User Registration |                              | 8    |
|-------------------|------------------------------|------|
| CDS Code          | 38932                        |      |
| National ID No 🔻  | 9052017                      |      |
| Email Address     | peterchisaka. 2017@gmail.com |      |
|                   | Reset                        | bmit |
|                   |                              |      |
|                   |                              |      |
|                   |                              |      |
|                   |                              |      |
|                   |                              |      |
|                   |                              |      |
|                   |                              |      |

After entering the requested details and clicking on "Submit" button, application verifies the above supplied information with the details provided by the client during account opening. If the information matches with details registered in the system, client details will display as shown below.

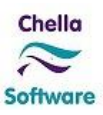

| Client Name                              | PETER CHISAKA                 |
|------------------------------------------|-------------------------------|
| Address                                  | P.O. BOX 2812                 |
|                                          | HEAD OFFICE                   |
| Postal Code                              | 50100                         |
| City                                     | KAKAMEGA                      |
| Country                                  |                               |
| Desired Login Name                       | Chisaka<br>Check Availability |
| Login name provided is available for use |                               |
|                                          | Cancel Create My Account      |

Clients can review their details shown in above screen and also provide a desired login name for account creation. Clients can cross check their login name availability by clicking the "Check Availability" button from the above screen and provide a different login name if it is already in use. After clicking the "Create My Account" button, Disclaimer page is shown with terms and conditions as in the screenshot below.

On clicking the Decline button in disclaimer page, the registration process is terminated. On clicking the Accept button in disclaimer page, system completes the registration process and shows registration confirmation message to the client.

|                                                 | app.chelsoft.com says:                                                                                                    |
|-------------------------------------------------|----------------------------------------------------------------------------------------------------|
|                                                 | Your registration request has been accepted. The login details will be sent<br>to your email upon activation of the account.                                                                                                    |
| ser Registratio                                 | ок                                                                                                    |
| 14. Comptaints                                  |                                                                                                    |
| i. If the Clien                                 | it is not satisfied with the service he receives from CSPL, he is entitled to complain.                                                                                                    |
| ii CSPL shall                                   | take all reasonable measures to resolve the complaints within a reasonable time.                                                                                                    |
|                                                 |                                                                                                    |
| iii. In case of c                               | lispute, CSPL records of electronic or telephone communications or facsimile transmi                                                                                                    |
|                                                 |                                                                                                    |
|                                                 |                                                                                                    |
| 15. Applicable La                               | IW .                                                                                                    |
| i. These<br>connection<br>of the Rep<br>courts. | se Terms and Conditions and any other documents required to be executed by the Client in<br>with the OST Account, shall be governed by and construed in accordance with the laws<br>public of Kenya and the Client submits to the non-exclusive jurisdiction of the Kenya |
|                                                 |                                                                                                    |
|                                                 |                                                                                                    |
|                                                 | Access Decline                                                                                                    |

System will activate the client for online trading and send the login credential to the client's registered mail id. Client can access the AT-Lite platform and start trading immediately after receiving this login credential.

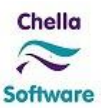

# 2.2 Login

After receiving the credentials through registered mail id, the client can login to the AT-Lite platform.

| AT Lite ×                                                                                                    | 🔺 – 🗇 🗙                                                                                                    |
|----------------------------------------------------------------------------------------------------|----------------------------------------------------------------------------------------------------|
| ← → C ③ Not secure   192.168.100.9/Tradeweb101/                                                                                                    | ☆ 🖸 😨 :                                                                                                    |
| Chella<br>≈<br>Software                                                                                                    | ^                                                                                                    |
| About OST                                                                                                    | Online Trading Login                                                                                                    |
| <ul> <li>The Online Share Trading (OST) platform is built to increase accessibility to stockbrokerage services.</li> <li>OST provides : <ul> <li>A HTTPS platform allowing for secure e-transactions</li> <li>24 hour access to share trading account</li> <li>Real time market prices and order placement</li> <li>Real time access to various reports such as portfolio valuations, transaction statements<br/>and stock holding reports</li> </ul> </li> </ul> | User Name<br>Password<br>Login<br>Forgot Password ?<br>Don't have a login? <u>Register Now!</u><br>Open New Trading Account<br>Create Guest Account |
|                                                                                                    |                                                                                                    |

While login at the first time, the client is asked to change system generated password as follow.

| Cl               | hange Password |   |
|------------------|----------------|---|
|                  |                |   |
| User Name        |                | ) |
| Current Password |                | ) |
| New Password     |                |   |
| Confirm Password |                | ) |
|                  | Submit Reset   |   |

After resetting the password, again it will redirect to the Login page. Then the client can login with their new credentials.

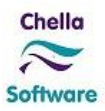

## 2.3 Forgot Password

If the client forgets his/her password, 'Forgot Password' option will help them to retrieve their password. Then client has to click Forgot Password' option which is available in the Login page. A new window will pop-up and client has to enter login name, Client code and Registered Email address. After submitting the details, It will be verified and password will be sent through registered email id.

| Forgot Password ?                                                      |                                                                                                    | 8 |
|------------------------------------------------------------------------|----------------------------------------------------------------------------------------------------|---|
| Login Name                                                             | SOORAJ                                                                                                    |   |
| Client Code                                                            | 38457                                                                                                    |   |
| Email Address                                                          | manu_sooraj@gmail.com                                                                                     |   |
| Please note that the details abov<br>In case you are not sure of these | Submit<br>we are verified against information you have provided to us.<br>e details, please contact us on |   |

# 2.4 Change Password

The client can also change their password using the following option. The client can find this option while moves the cursor near to their login name.

|            |            | ALIC         | :Е 🔻      | News 🔻       | <b>1</b> | ?     | Ċ |
|------------|------------|--------------|-----------|--------------|----------|-------|---|
|            | Logout     |              | ወ         | >            | 0        | •     | 0 |
| Diace N    | Change P   | assword      |           | ladify (Car  |          | Drdor |   |
| Place      | Last Login | 1 I          | iouny/car | icer         | Jidei    |       |   |
| ClientCode | Themes     |              |           |              |          |       |   |
| Туре       | Buy        | Sell         |           |              |          |       |   |
| Security   | ACCS       |              |           |              |          |       |   |
|            | ACCESSKE   | NYA GROUP LT | D         |              |          |       |   |
| Market     | ET Norn    | nal          | •         |              |          |       |   |
| Quantity   |            |              |           | Lot size 100 |          |       |   |
| Price      |            |              |           | 6.30 to 7.70 | ,        |       |   |
| Valid Upto |            | DD-MM-YYY    | Y         | Order Value  | : 0.00   | 0     |   |
|            | Clear      | Buy          |           |              |          |       |   |

After selecting the option, a window will pop- up and client has to enter required details to change their password. After changing the password, the client will be re-directed to login page. The client can login with his/her new password.

| Change Password  |              | 8          |
|------------------|--------------|------------|
|                  |              |            |
| User Name        | MANU         |            |
| Current Password | •••••        |            |
| New Password     | •••••        | <b>(</b> ) |
| Confirm Password | •••••        |            |
|                  | Submit Reset |            |
|                  |              |            |
|                  |              |            |
|                  |              |            |

After resetting the password, again it will redirect to the Login page. Then the client can login with their new credentials.

# 2.5 Market Data

Market watch shows real time quotes for all the subscribed securities. By default, all securities listed at the exchange can be viewed in default market watch in the home page as shown below.

| ·        |      |      |            |              |                 |                 |                   |               |              |                |              | DANE                                  | AL 🔻 News 🔻 増 💡      |
|----------|------|------|------------|--------------|-----------------|-----------------|-------------------|---------------|--------------|----------------|--------------|---------------------------------------|----------------------|
|          |      |      |            |              |                 |                 |                   |               |              |                |              | 6                                     | 0 🗊 🔘                |
| C Mark   | et W | atch |            |              |                 |                 |                   |               | Market S     | tatus: PreOpen | Place N      | ew Order                              | Modify/Cancel Orde   |
| 22.00    | 4.50 |      | 16.00 🔺    | 0.50 KCB 38. | 25 🔺 16.00   KE | GN 13.10 🔻 -1.1 | 90   KENO 11.65 🔻 | -72.85   KNRE | 14.45 🔺 1.05 | KPLC 19.00 V   |              |                                       | _                    |
| Security | -    |      | Last Price | Demand Qty   | Demand Price    | Supply Price    | Supply Qty        | Last Qty      | High         | Low            | ClientCode   | 38914                                 |                      |
| ACCS     | =    | h.   | 7.00       | 6300         | 6.90            | 7.00            | 96500             | 100           | 7.00         | 6.90 🔺         | Туре         | Buy Sell                              |                      |
| ARM      | =    | h.   | 70.00      | 3400         | 68.50           | 70.00           | 31800             | 100           | 70.00        | 70.00          | Security     |                                       |                      |
| BAMB     | =    | h.   | 0.00       | 3900         | 205.00          | 215.00          | 300               | 0             | 0.00         | 0.00           |              |                                       |                      |
| BAT      | =    | h.   | 0.00       | 1000         | 500.00          | 539.00          | 1100              | 0             | 0.00         | 0.00           |              |                                       |                      |
| BAUM     | =    | h.   | 0.00       | 0            | 0.00            | 0.00            | 0                 | 0             | 0.00         | 0.00           | Market       | ET Normal                             | •                    |
| ввк      | =    | h.   | 16.40      | 4100         | 16.30           | 16.40           | 48400             | 400           | 17.05        | 16.00          | Quantity     |                                       |                      |
| BERG     | =    | h.   | 0.00       | 8100         | 46.50           | 0.00            | 0                 | 0             | 0.00         | 0.00           | Drico        |                                       |                      |
| BOC      | =    | h.   | 0.00       | 9800         | 91.00           | 110.00          | 1800              | 0             | 0.00         | 0.00           | Price        |                                       |                      |
| BRIT     | =    | h.   | 8.30       | 31000        | 8.20            | 8.30            | 300               | 300           | 8.50         | 8.05           | Valid Upto   | DD-MM-YYY                             | Y Order Value : 0.00 |
| CABL     | =    | h.   | 0.00       | 500          | 14.55           | 15.70           | 10000             | 0             | 0.00         | 0.00           |              |                                       |                      |
| CARB     | =    | h.   | 131.00     | 500          | 121.00          | 122.00          | 5000              | 100           | 131.00       | 131.00         |              | Clear Buy                             |                      |
| CFC      | =    | h.   | 55.00      | 13500        | 55.00           | 58.50           | 3000              | 1700          | 55.00        | 55.00          | Market Death | i i i i i i i i i i i i i i i i i i i |                      |
| CFCI     | =    | h.   | 8.55       | 2400         | 8.55            | 8.60            | 18600             | 1000          | 8.70         | 8.55           | ~            |                                       |                      |
| CG       | =    | h.   | 0.00       | 500          | 21.25           | 0.00            | 0                 | 0             | 0.00         | 0.00           |              |                                       |                      |
| CIC      |      | h.   | 4.90       | 4600         | 4.85            | 4.90            | 4300              | 1000          | 5.00         | 4.80           |              | Click on a secu                       | urity                |
| CITY     | =    | h.   | 0.00       | 0            | 0.00            | 0.00            | 0                 | 0             | 0.00         | 0.00           |              |                                       |                      |
| CMC      | =    | h.   | 0.00       | 0            | 0.00            | 0.00            | 0                 | 0             | 0.00         | 0.00           |              |                                       |                      |
| COOP     | =    | h.   | 15.00      | 8400         | 14.90           | 15.00           | 1300              | 3000          | 15.00        | 14.85          |              |                                       |                      |
| DTK      |      | h.   | 140.00     | 0            | 0.00            | 140.00          | 1900              | 3100          | 145.00       | 140.00         |              |                                       |                      |
| EABL     | =    | h.   | 300.00     | 1500         | 301.00          | 305.00          | 5000              | 100           | 300.00       | 300.00         |              |                                       |                      |
| EGAD     | =    | h.   | 0.00       | 4200         | 24.00           | 26.25           | 1000              | 0             | 0.00         | 0.00           |              |                                       |                      |
| EOT      | -    | 1.   | 20 00      | 2000         | 10 75           | 20 00           | 4000              | 100           | 20 75        | 20 50          |              |                                       |                      |

© Chella Software Pvt Ltd

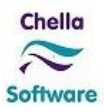

| Demand Qty  | Demand Price | Supply Price | Supply Qty |   |
|-------------|--------------|--------------|------------|---|
| 2900        | <u>16.35</u> | <u>16.40</u> | 46000      | 1 |
| <u>4100</u> | <u>16.30</u> | <u>16.50</u> | 4800       |   |
| <u>100</u>  | <u>16.25</u> | <u>16.75</u> | 6500       |   |
| 20000       | <u>16.20</u> | <u>16.80</u> | 800        |   |
| 20000       | <u>16.15</u> | 16.95        | 2800       |   |

User can select a particular security in the market watch and view its Market Depth.

User can also create their own market watch by clicking "Switch Watchlist" icon. Add / Remove facility is given for the users to maintain chosen securities on which they are interested in.

|                                |    |    |                          |               |              |              |            |          |            |           |            |          | DANEA      | L ▼ News ▼    | <mark>له</mark> 🕄 🖬 |
|--------------------------------|----|----|--------------------------|---------------|--------------|--------------|------------|----------|------------|-----------|------------|----------|------------|---------------|---------------------|
|                                |    |    |                          |               |              |              |            |          |            |           |            |          | 0 0        | 0             | 🕽 🛈 😡               |
| My Watchlist                   | 1  |    |                          |               |              |              |            |          | Market Sta | tus: Open | Place N    | ew Order | •          | Modify/Cand   | el Order            |
| 5.90 <b>6</b> 0.40<br>Security | U( | HM | 20.00 🔺 1.<br>Last Price | 65 Demand Qty | Demand Price | Supply Price | Supply Qty | Last Qty | High       | Low       | ClientCode | 38914    |            | )             |                     |
| XPRS                           |    | h. | 0.00                     | 1400          | 3.60         | 3.90         | 500        | 0        | 0.00       | 0.00      | Туре       | Buy      | Sell       |               |                     |
| BBK                            | =  | h  | 16.30                    | 4100          | 16.30        | 16.40        | 45400      | 100      | 17.05      | 16.00     | Security   |          |            |               |                     |
| BAT                            |    | h. | 0.00                     | 0             | 0.00         | 539.00       | 1100       | 0        | 0.00       | 0.00      |            |          |            |               |                     |
| ACCS                           | =  | h  | 7.00                     | 6300          | 6.90         | 7.00         | 96500      | 100      | 7.00       | 6.90      | Market     | ET Norr  | nal 🔻      |               |                     |
|                                |    |    |                          |               |              |              |            |          |            |           | Quantity   |          |            |               |                     |
|                                |    |    |                          |               |              |              |            |          |            |           | Price      |          |            |               |                     |
|                                |    |    |                          |               |              |              |            |          |            |           | Valid Upto |          | DD-MM-YYYY | Order Value : | 0.00                |
|                                |    |    |                          |               |              |              |            |          |            |           |            | -        |            |               |                     |
|                                |    |    |                          |               |              |              |            |          |            |           |            | Clear    | Buy        |               |                     |

Click "+" button to add the security in "My Watch list". Enter the required security in the "Add security" field and click "Add" to add it into the watch list.

| O M   | y Watchlist | ł    |            |            |             |              |                     |             |                |
|-------|-------------|------|------------|------------|-------------|--------------|---------------------|-------------|----------------|
| 14.90 | ▲ 4.90   D  | TK : | 140.0      | 0 🔺 61.00  | EABL 300.00 | A 135.00     | EQT 29.00           | ▲ 13.05   H | 1FCK 22.00 🔺 4 |
| 1     | Security    | ÷    |            | Last Price | Demand Qty  | Demand P     | rice Sup            | piy Price : | Supply Qty     |
|       | XPRS        | •    | <b>h</b> . | 0.00       | 1400        |              | 3.60                | 3.90        | 500            |
| _     | BBK         | =    | h          | 16.30      | 4100        | 1            | . <mark>6.30</mark> | 16.40       | 45400          |
| +×    | BAT         |      | h          | 0.00       | 0           |              | 0.00                | 539.00      | 1100           |
| _     |             |      |            |            | Add Sec     | urity        |                     |             | 8              |
|       |             |      |            |            |             |              |                     |             |                |
|       |             |      |            |            | s           | com          |                     | + A         | Add            |
|       |             |      |            |            | 5           | SCOM - SAFAF | RICOM LTD           |             |                |
|       |             |      |            |            |             |              |                     |             |                |
|       |             |      |            |            |             |              |                     |             |                |
|       |             |      |            |            |             |              |                     |             |                |
|       |             |      |            |            |             |              |                     |             |                |
|       |             |      |            |            |             |              |                     |             |                |
|       |             |      |            |            |             |              |                     |             |                |
|       |             |      |            |            |             |              |                     |             |                |
|       |             |      |            |            |             |              |                     |             |                |

Click "x" button to remove the security from the watch list.

|   | 1y Watchlist | .85   KN | RE 14.00 🔺 | 0.60   KPLC 1 | 8.50 |
|---|--------------|----------|------------|---------------|------|
|   | Security     | ¢        | Last Price | Demand Qty    | De   |
|   | XPRS         | ▼ la     | 0.00       | 1400          |      |
|   | BBK          | = h.     | 16.30      | 4100          |      |
| + | K BAT        | ▼ Is.    | 0.00       | 0             |      |
|   | Delete Scrip |          |            |               |      |

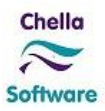

# 2.6 Order Management

Order entry screen is available in right top corner of home page. Security details will automatically fill in order entry screen when user clicks a particular security in the market watch. User can also manually enter the security code in the "Security" field. After filling the order information like quantity and price, user should click Buy / Sell button to place the order.

| Place N    | ew Order          | Modify/Cancel Order    |
|------------|-------------------|------------------------|
| ClientCode | 38914             | )                      |
| Туре       | Buy Sell          |                        |
| Security   | ВВК               | )                      |
|            | BARCLAYS BANK LTD |                        |
| Market -   | ET Normal         | )                      |
| Quantity   | 100               | Lot size 100           |
| Price      | 17                | ) 14.40 to 17.60       |
| Valid Upto | 15-05-2017        | Order Value : 1,700.00 |
|            | Clear Buy         |                        |

An order verification screen will appear as shown below, displaying the details of Order value, Brokerage, Transaction charge & Net consideration. User can verify the details and submit the order. If Client has sufficient Fund / Stock, then system will route the order to exchange else order will be rejected with appropriate reason.

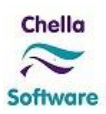

| BUY 100 BBK @ 17.00 | 101 38914 |
|---------------------|-----------|
| Order Value         | 1,700.00  |
| Brokerage           | 21.25     |
| Tr.Charges          | 7.44      |
| Net Consideration   | 1,728.69  |
| Net Consideration   | 1,728.6   |

Exchange response for the order such as Order Accept, Trade Confirm & Rejection can be viewed as shown below. The order and trade confirmations are immediately updated in ClearVision and reflects in client statement instantly. This also allow brokers to generate contract note immediately.

#### 2.6.1 Order Accept

Order acceptance can be viewed under "Orders". Click the order icon & view the acceptance message which is received from the Exchange.

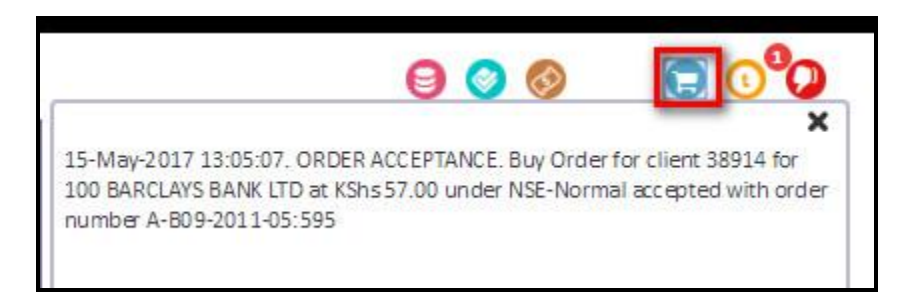

#### 2.6.2 Trade Confirmation

Trade Confirmation can be viewed under "Trade". Click the Trade icon & view the Confirmation message which is received from the Exchange.

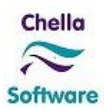

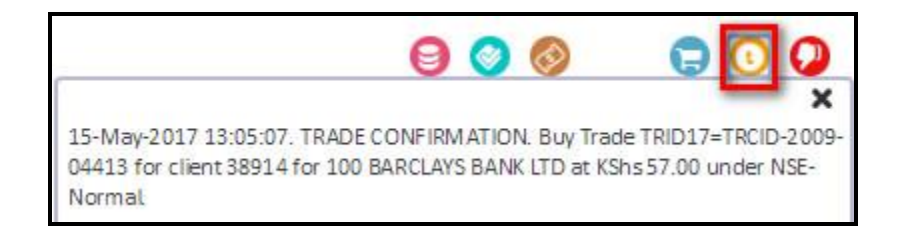

#### 2.6.3 Order Rejection

Rejected Order details can be viewed under "Rejections". Click the rejection icon & view the reason for rejection.

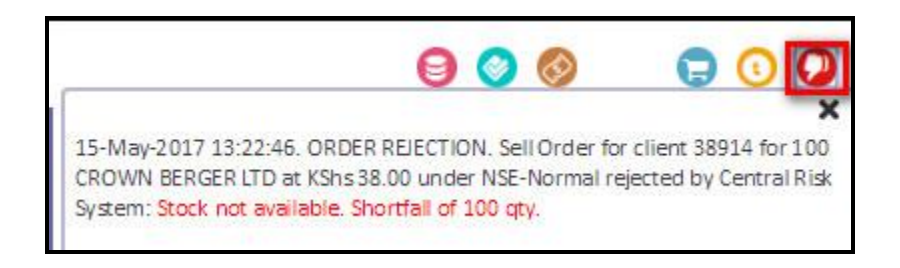

# 2.6.4 Modify / Cancel

User can view the pending orders in the Modify / Cancel Order tab of the order entry screen. User can modify / cancel the order by clicking Modify or Cancel link.

| Pending (     | Orders     |           |                   | . 15     | 1.53      |             |             |              |                |                |                  | 8                   |
|---------------|------------|-----------|-------------------|----------|-----------|-------------|-------------|--------------|----------------|----------------|------------------|---------------------|
| Modify/Cancel | ClientCode | CDSAcctNo | Security          | Buy/Sell | Order Qty | Order Price | Pending Qty | Order Status | Working Order? | Good Till Date | Last Modified By | Last Modified Tim   |
| Modify Cancel | 38914      | 211083    | BARCLAYS BANK LTD | Buy      | 500       | 14.90       | 500         | PENDING      | No             | 10-Jun-2017    | DANEAL           | 12-May-2017 06:33:0 |

On clicking the Modify link, corresponding order will be loaded in order entry screen. User can only edit the Quantity & Price fields while modifying the order as shown below. Click Modify to submit the modified order to exchange.

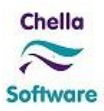

| 38914             |                                                                                             |
|-------------------|---------------------------------------------------------------------------------------------|
| Buy Sell          |                                                                                             |
| ВВК               |                                                                                             |
| BARCLAYS BANK LTD |                                                                                             |
| ET Normal 🔹       |                                                                                             |
| 500               | Lot size 100                                                                                |
| 14.90             | 14.76 to 18.04                                                                              |
| 10-Jun-2017       | Order Value : 7,450.00                                                                      |
|                   | 38914<br>Buy Sell<br>BBK<br>BARCLAYS BANK LTD<br>ET Normal T<br>500<br>14.90<br>10-Jun-2017 |

Verification screen will appear as shown below with modified order details. User can review and click on Modify Buy Order to confirm the order. System will do the collateral validation and route the order to exchange.

| Buy 200 ACCS @ 7.0 | 0 for 38914 |
|--------------------|-------------|
| Order Value        | 1,400.00    |
| Brokerage          | 17.50       |
| Tr.Charges         | 6.48        |
| Net Consideration  | 1,423.98    |
| Modify Buy         | Drder       |

Order modification response from exchange can be viewed under "Orders" as shown below.

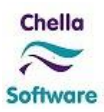

| 0                                                                                                    | ø [                             |                         | 0            |
|----------------------------------------------------------------------------------------------------|---------------------------------|-------------------------|--------------|
|                                                                                                    |                                 |                         | ×            |
| 16-May-2017 11:51:09. ORDER MODIFICATION<br>2011-05:598 for client 38914 modified to 200 A<br>KShs 7.00 under NSE-Normal | ACCEPTANCE. BI<br>CCESSKENYA GR | uy Order A<br>OUP LTD a | -809 -<br>it |

On clicking the Cancel link, corresponding order will be loaded in order entry screen. User will not be able to edit any fields. User can click Cancel button to cancel the order.

| Place N    | ew Order          | Modify/Cancel Orde     |
|------------|-------------------|------------------------|
| ClientCode | 38914             | )                      |
| Туре       | Buy Sell          |                        |
| Security   | ВВК               |                        |
|            | BARCLAYS BANK LTD |                        |
| Market     | ET Normal 🔻       | )                      |
| Quantity   | 500               | Lot size 100           |
| Price      | 14.90             | 14.76 to 18.04         |
| Valid Upto | 10-Jun-2017       | Order Value : 7,450.00 |
|            | Clear Cancel Buy  |                        |

Verification screen will appear as shown below with the order details. User can review and click on Cancel Buy Order to cancel the order.

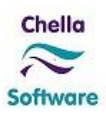

| buy soo bbn @ 14. | 101 30 31 4 |
|-------------------|-------------|
| Order Value       | 7,450.00    |
| Brokerage         | 93.13       |
| Tr.Charges        | 25.84       |
| Net Consideration | 7,568.97    |
|                   |             |

Order cancellation response from exchange can be viewed under "Orders" as shown below.

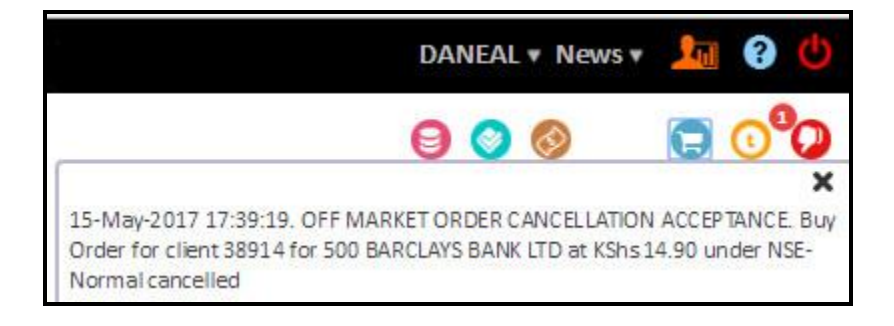

# 2.7 Reports

#### 2.4.1 Available Funds

The report shows an overall view of funds by which the client could know the current available cash in hand that could be utilized for trading. It also shows the source of funds including any credit limits and the area where the funds have been blocked like pending payment requests and pending buy orders.

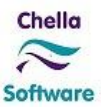

|                       | 800             | C 🖸 |
|-----------------------|-----------------|-----|
| Available Funds       |                 | 8   |
| 38914                 | 0               |     |
|                       | (Kshs)          |     |
| Description           | Amount          |     |
| Ledger Balance        | 880,828.70      |     |
| Pending Payment Requ  | uests 13,001.00 |     |
| Pending Buy Orders    | 26,139.70       |     |
| Unreconciled Receipts | -               |     |
| Other Encumbrances    | -               |     |
| Free Cash Balance     | 841,688.00      |     |
| Funding Limit         | 9,812.50        |     |
| Intra-Day Limit       | 28              |     |
| Trading Space         | 851,500.50      |     |
|                       |                 |     |
|                       |                 |     |

#### 2.4.2 Portfolio Valuation

The report shows client's overall portfolio value in current market rate. On clicking Show Security Details link, market value of each stock under the portfolio with profit/loss will be shown. The user has provision to export the report and save it as PDF.

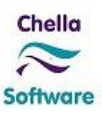

|                                                  |            |            | 0              |               | 00              |
|--------------------------------------------------|------------|------------|----------------|---------------|-----------------|
| Portfolio Valuation                              |            |            |                |               | e               |
|                                                  | 38914      |            | 0              | R             |                 |
| Description                                      |            |            | ١              | /alue         |                 |
| Portfolio Value (Free)                           |            |            | 39,            | 250.00        |                 |
| Unsettled Purchase Value                         |            |            | 294,           | 400.00        |                 |
| Portfolio Value (Frozen)                         |            |            |                | -             |                 |
|                                                  |            | Hide       | e Security Det | ails 🕥        |                 |
| Security                                         | Quantity   | Avg. Price | Market Price   | Profit / Loss | Profit / Loss % |
| BRITISH AMERICAN TOBACCO KENYA LTD               | 600        | 197.43     | 200.00         | 1,540.02      | 1.3             |
| BARCLAYS BANK LTD                                | 1,000      | 33.98      | 52.00          | 18,022.20     | 53.0            |
| B.O.C KENYA LTD                                  | 100        | 133.79     | 131.00         | -279.05       | -2.0            |
| E A CABLES ITD                                   | 5,800      | 20.70      | 22.00          | 7,566.10      | 6.3             |
| E.A. CADEED ETD                                  |            | 44 07      | 10 50          | 07.05         |                 |
| CFC STANBIC HOLDINGS LTD                         | 100        | 41.57      | 40.50          | -87.05        | -2.1            |
| CFC STANBIC HOLDINGS LTD<br>HUTCHINGS BIEMER LTD | 100<br>100 | 86.81      | 40.50          | -87.05        | -2.1            |

# 2.4.3 Fund Transfer

User can withdraw their fund from their trading account by using fund transfer option. This option will display the user's available fund in their account and allow them to withdraw the amount through cheque / EFT / RTGS / MPESA mode. This request will be processed in the Back office and credit the requested amount in the client's account after the approval from the checker.

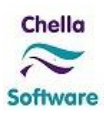

|                          |            | er M                |                         |                     |
|--------------------------|------------|---------------------|-------------------------|---------------------|
|                          |            | O Sell              |                         |                     |
| Withdraw                 |            |                     | <u>View Withdraw Hi</u> | story               |
| Ledger Balance           | 261.10     |                     |                         |                     |
| Pending Payment Requests | 0.00       |                     |                         |                     |
| Pending Buy Orders       | 0.00       |                     |                         | DD-MM-YYYY          |
| Unreconciled Receipts    | 0.00       |                     |                         |                     |
| Other Encumbrances       | 0.00       |                     |                         | Виу                 |
| Free Cash Balance        | 261.10     |                     |                         |                     |
| Withdraw Amount          |            | (up to Kshs 261.10) |                         |                     |
| Payment Mode             | Cheque 🔻   |                     |                         | Click on a security |
| Mobile                   | 0707065672 |                     |                         |                     |
| Remarks, if any          |            |                     |                         |                     |
|                          | Withdraw   |                     |                         |                     |
|                          | withdraw   |                     |                         |                     |

#### 2.4.4 Withdraw History

User can view their fund withdrawal request status in this report for the given date range. User can view this report by clicking "View Withdraw History" link from the fund transfer screen.

|                 |               | Withdraw History |         |           |
|-----------------|---------------|------------------|---------|-----------|
| From 04-12-2019 | То 04-12-2019 |                  |         |           |
| Date of Request | Payment Mode  | Amount           | Status  | · · · · · |
| 04-Dec-2019     | Cheque        | 2,000.00         | Pending |           |

# 2.4.5 Order Status

The report shows the status of the order placed by the client for the day. From the report the client understands whether the order has executed fully, partially executed, rejected or in pending.

| $\leftrightarrow$ $\Rightarrow$ C ( | ) localhost/TradeWeb/ReportPage.aspx |          |           |             |             |                      |             |                  | ☆ 🖸 😋                   |
|-------------------------------------|--------------------------------------|----------|-----------|-------------|-------------|----------------------|-------------|------------------|-------------------------|
| 1                                   |                                      |          |           |             |             |                      |             | P                | IANU                    |
|                                     |                                      |          |           |             |             |                      |             |                  |                         |
|                                     |                                      |          |           | Order Stat  | us          |                      |             |                  |                         |
|                                     |                                      |          |           |             |             |                      |             |                  |                         |
| ClientCode                          | Security                             | Buy/Sell | Order Qty | Order Price | Pending Qty | Order Status         | Good Till   | Last Modified By | Last Modified Time      |
| 38983                               | BRITISH AMERICAN TOBACCO KENYA LTD   | Buy      | 100       | 0.00        | 0           | Fully Traded         | 24-May-2018 | manu             | 22-May-2018 01:28:35 PM |
| 38983                               | BARCLAYS BANK LTD                    | Buy      | 200       | 0.00        | 0           | Fully Traded         | 23-May-2018 | manu             | 22-May-2018 01:29:21 PM |
| 38983                               | ATHI RIVER MINING                    | Buy      | 100       | 0.00        | 0           | Rejected             | 24-May-2018 |                  | 22-May-2018 01:29:48 PM |
| 38983                               | ACCESSKENYA GROUP LTD                | Buy      | 100       | 7.00        | 100         | Pending Confirmation | 24-May-2018 | manu             | 22-May-2018 01:30:16 PM |
|                                     |                                      |          |           |             |             |                      |             |                  |                         |
|                                     |                                      |          |           |             |             |                      |             |                  |                         |

#### 2.4.6 Client Statement

The report displays the client's transaction details for a given date range that includes purchase / sale of trades, funds deposit and payments. The user has provision to export the report and save it as PDF.

|              |          |                 |               |             | Statement                                         |          |        |           |              |                 |        |
|--------------|----------|-----------------|---------------|-------------|---------------------------------------------------|----------|--------|-----------|--------------|-----------------|--------|
| From 14-02-2 | 2017 T   | o 15-05-2017 D  |               |             |                                                   |          |        | (         |              | අර 🔁 📾          | ₽<br>• |
| Date         | Туре     | Voucher Ref.No. | . Voucher No. | CDS Ref.No. | Particulars                                       | Quantity | Price  | Debit     | Credit       | Balance         | e/     |
|              |          |                 |               | Opening Ba  | ance As On 14-02-2017                             |          |        | 0.00      | 1,151,063.35 |                 |        |
| 24-Feb-2017  | Purchase | 32.00           | P83           | BARCLAYS E  | ANK LTD                                           | 100      | 17.00  | 1,737.65  | 0.00         | 1,149,325.70 Cr |        |
| 27-Feb-2017  | Purchase | 143.00          | P309          | BARCLAYS E  | ANK LTD                                           | 100      | 17.00  | 1,737.65  | 0.00         | 1,147,588.05 Cr | 2      |
| 27-Feb-2017  | Purchase | 144.00          | P311          | BRITISH AM  | ERICAN TOBACCO KENYA LTD                          | 100      | 190.00 | 19,403.00 | 0.00         | 1,128,185.05 Cr |        |
| 27-Feb-2017  | Purchase | 145.00          | P313          | BRITISH AM  | ERICAN TOBACCO KENYA LTD                          | 100      | 190.00 | 19,403.00 | 0.00         | 1,108,782.05 Cr |        |
| 27-Feb-2017  | Purchase | 146.00          | P315          | BRITISH AM  | ERICAN TOBACCO KENYA LTD                          | 100      | 190.00 | 19,403.00 | 0.00         | 1,089,379.05 Cr |        |
| 27-Feb-2017  | Purchase | 147.00          | P317          | BRITISH AM  | ERICAN TOBACCO KENYA LTD                          | 100      | 190.00 | 19,403.00 | 0.00         | 1,069,976.05 Cr |        |
| 27-Feb-2017  | Sale     | 148.00          | S319          | BARCLAYS E  | ANK LTD                                           | 100      | 17.50  | 0.00      | 1,711.20     | 1,071,687.25 Cr |        |
| 27-Feb-2017  | Payment  | PR110           | PR110         | Payment of  | KShs 10,000.00 for client 38914 - Ref. No : PR110 |          |        | 10,000.00 | 0.00         | 1,061,687.25 Cr | ł.     |
| 06-Apr-2017  | Purchase | 177.00          | P382          | BARCLAYS E  | ANK LTD                                           | 100      | 47.00  | 4,800.65  | 0.00         | 1,056,886.60 Cr |        |
| 06-Apr-2017  | Purchase | 178.00          | P384          | E.A.CABLES  | LTD                                               | 100      | 20.00  | 2,044.00  | 0.00         | 1,054,842.60 Cr |        |
| 06-Apr-2017  | Purchase | 179.00          | P386          | E.A.CABLES  | LTD                                               | 100      | 20.00  | 2,044.00  | 0.00         | 1,052,798.60 Cr |        |
| 06-Apr-2017  | Purchase | 180.00          | P388          | E.A.CABLES  | LTD                                               | 100      | 20.00  | 2,044.00  | 0.00         | 1,050,754.60 Cr | 5      |
| 06-Apr-2017  | Purchase | 181.00          | P390          | E.A.CABLES  | LTD                                               | 100      | 20.00  | 2,044.00  | 0.00         | 1,048,710.60 Cr |        |
| 06-Apr-2017  | Purchase | 182.00          | P392          | E.A.CABLES  | LTD                                               | 100      | 20.00  | 2,044.00  | 0.00         | 1,046,666.60 Cr |        |
| 06-Apr-2017  | Purchase | 183.00          | P394          | E.A.CABLES  | LTD                                               | 100      | 20.00  | 2,044.00  | 0.00         | 1,044,622.60 Cr |        |
| 06-Apr-2017  | Purchase | 184.00          | P396          | E.A.CABLES  | LTD                                               | 100      | 20.00  | 2,044.00  | 0.00         | 1,042,578.60 Cr |        |
| 06-Apr-2017  | Purchase | 185.00          | P398          | E.A.CABLES  | LTD                                               | 100      | 20.00  | 2.044.00  | 0.00         | 1.040.534.60 Cr |        |

#### 2.4.7 Contract

The report displays all contracts generated for the client in back office system and can be viewed for a given date range. The report displays details of each individual contract that includes the consideration amount, brokerage charges, transaction levy charges and total settlement amount. The user has provision to export the report and save it as PDF.

|                         |              |              |                                    | C          | ontract  | s      |                     |           |                    |                   |              |     |
|-------------------------|--------------|--------------|------------------------------------|------------|----------|--------|---------------------|-----------|--------------------|-------------------|--------------|-----|
| From 14-02-2017         | To 15-05-201 | 70           |                                    |            |          |        |                     |           |                    |                   | රු 🔁 🖻       |     |
| Trade Date & Time       | Contract No. | CDS Ref. No. | Security                           | Buy / Sell | Quantity | Price  | Gross Consideration | Brokerage | Charges and Levies | Settlement Amount | Settlement D | ate |
| 24-Feb-2017 07:26:32 PM | P83          | 83           | BARCLAYS BANK LTD                  | В          | 100      | 17.00  | 1,700.00            | 30.25     | 7.40               | 1,737.65          | 01-Mar-2017  | 4   |
| 27-Feb-2017 10:37:30 AM | P309         | 309          | BARCLAYS BANK LTD                  | в          | 100      | 17.00  | 1,700.00            | 30.25     | 7.40               | 1,737.65          | 02-Mar-2017  |     |
| 27-Feb-2017 10:38:11 AM | P311         | 311          | BRITISH AMERICAN TOBACCO KENYA LTD | В          | 100      | 190.00 | 19,000.00           | 338.20    | 64.80              | 19,403.00         | 02-Mar-2017  |     |
| 27-Feb-2017 10:38:11 AM | P313         | 313          | BRITISH AMERICAN TOBACCO KENYA LTD | в          | 100      | 190.00 | 19,000.00           | 338.20    | 64.80              | 19,403.00         | 02-Mar-2017  |     |
| 27-Feb-2017 10:38:11 AM | P315         | 315          | BRITISH AMERICAN TOBACCO KENYA LTD | В          | 100      | 190.00 | 19,000.00           | 338.20    | 64.80              | 19,403.00         | 02-Mar-2017  |     |
| 27-Feb-2017 10:38:11 AM | P317         | 317          | BRITISH AMERICAN TOBACCO KENYA LTD | В          | 100      | 190.00 | 19,000.00           | 338.20    | 64.80              | 19,403.00         | 02-Mar-2017  |     |
| 27-Feb-2017 10:44:16 AM | S319         | 319          | BARCLAYS BANK LTD                  | S          | 100      | 17.50  | 1,750.00            | 31.15     | 7.65               | 1,711.20          | 02-Mar-2017  |     |
| 06-Apr-2017 06:57:13 PM | P382         | 382          | BARCLAYS BANK LTD                  | В          | 100      | 47.00  | 4,700.00            | 83.65     | 17.00              | 4,800.65          | 11-Apr-2017  |     |
| 06-Apr-2017 06:57:49 PM | P384         | 384          | E.A.CABLES LTD                     | В          | 100      | 20.00  | 2,000.00            | 35.60     | 8.40               | 2,044.00          | 11-Apr-2017  |     |
| 06-Apr-2017 06:57:49 PM | P386         | 386          | E.A.CABLES LTD                     | в          | 100      | 20.00  | 2,000.00            | 35.60     | 8.40               | 2,044.00          | 11-Apr-2017  |     |
| 06-Apr-2017 06:57:49 PM | P388         | 388          | E.A.CABLES LTD                     | В          | 100      | 20.00  | 2,000.00            | 35.60     | 8.40               | 2,044.00          | 11-Apr-2017  |     |
| 06-Apr-2017 06:57:49 PM | P390         | 390          | E.A.CABLES LTD                     | в          | 100      | 20.00  | 2,000.00            | 35.60     | 8.40               | 2,044.00          | 11-Apr-2017  |     |
| 06-Apr-2017 06:57:49 PM | P392         | 392          | E.A.CABLES LTD                     | В          | 100      | 20.00  | 2,000.00            | 35.60     | 8.40               | 2,044.00          | 11-Apr-2017  |     |
| 06-Apr-2017 06:57:49 PM | P394         | 394          | E.A.CABLES LTD                     | В          | 100      | 20.00  | 2,000.00            | 35.60     | 8.40               | 2,044.00          | 11-Apr-2017  |     |
| 06-Apr-2017 06:57:49 PM | P396         | 396          | E.A.CABLES LTD                     | В          | 100      | 20.00  | 2,000.00            | 35.60     | 8.40               | 2,044.00          | 11-Apr-2017  |     |
| 06-Apr-2017 06:57:49 PM | P398         | 398          | E.A.CABLES LTD                     | В          | 100      | 20.00  | 2,000.00            | 35.60     | 8.40               | 2,044.00          | 11-Apr-2017  |     |
| 06-Apr-2017 06:58:17 PM | P400         | 400          | E.A.CABLES LTD                     | в          | 100      | 19.90  | 1,990.00            | 35.40     | 8.40               | 2,033.80          | 11-Apr-2017  |     |